② 標高図「3. 地形の特徴から学ぶ(知る)」

土地の高低を知るために、地理院地図の機能である「自分で作る色別標高図」より地形 の特徴を確かめ、地図をご自身の地区に差し替えて、小学校など目印となるものを確認して おきましょう

## 2-1 地理院地図 (https://maps.gsi.go.jp/) にアクセス

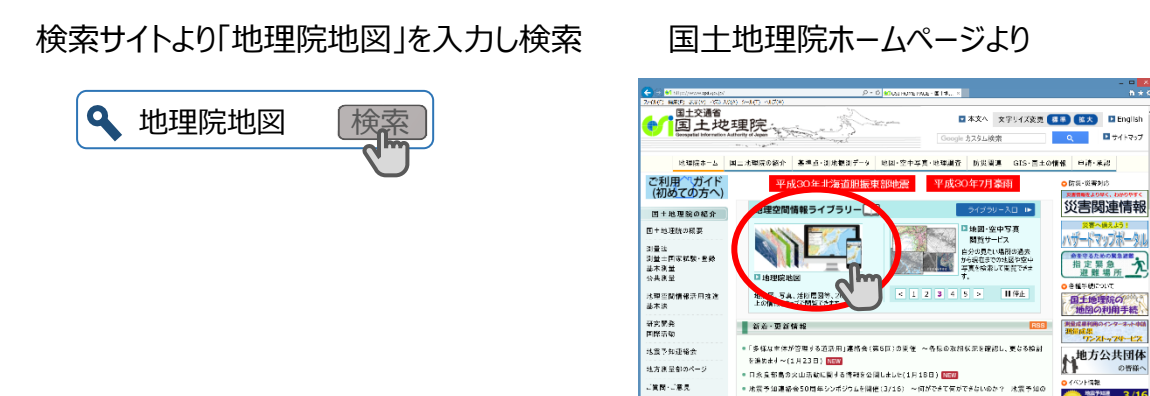

も理教育の道具箱/

B + 4

2-2 地区の選択

①サイト上の「例:」にご自身の地区を入力(〇〇市〇〇町)

②ご自身の地区を選択

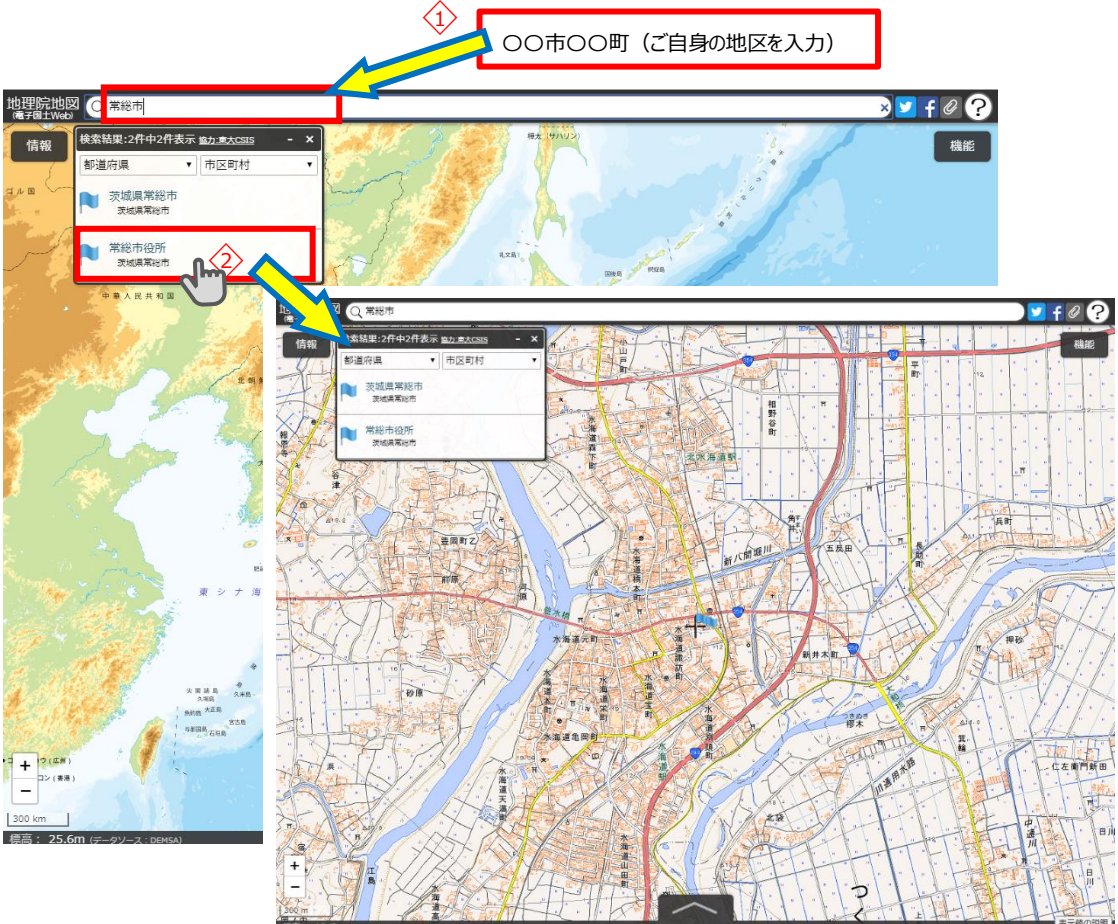

- 2-3「自分で作る色別標高図」の表示
  - ④サイト左上の「情報」ボタンをクリック
  - ②「ベースマップ」ボタンをクリック
  - ③「標準地図」を選択

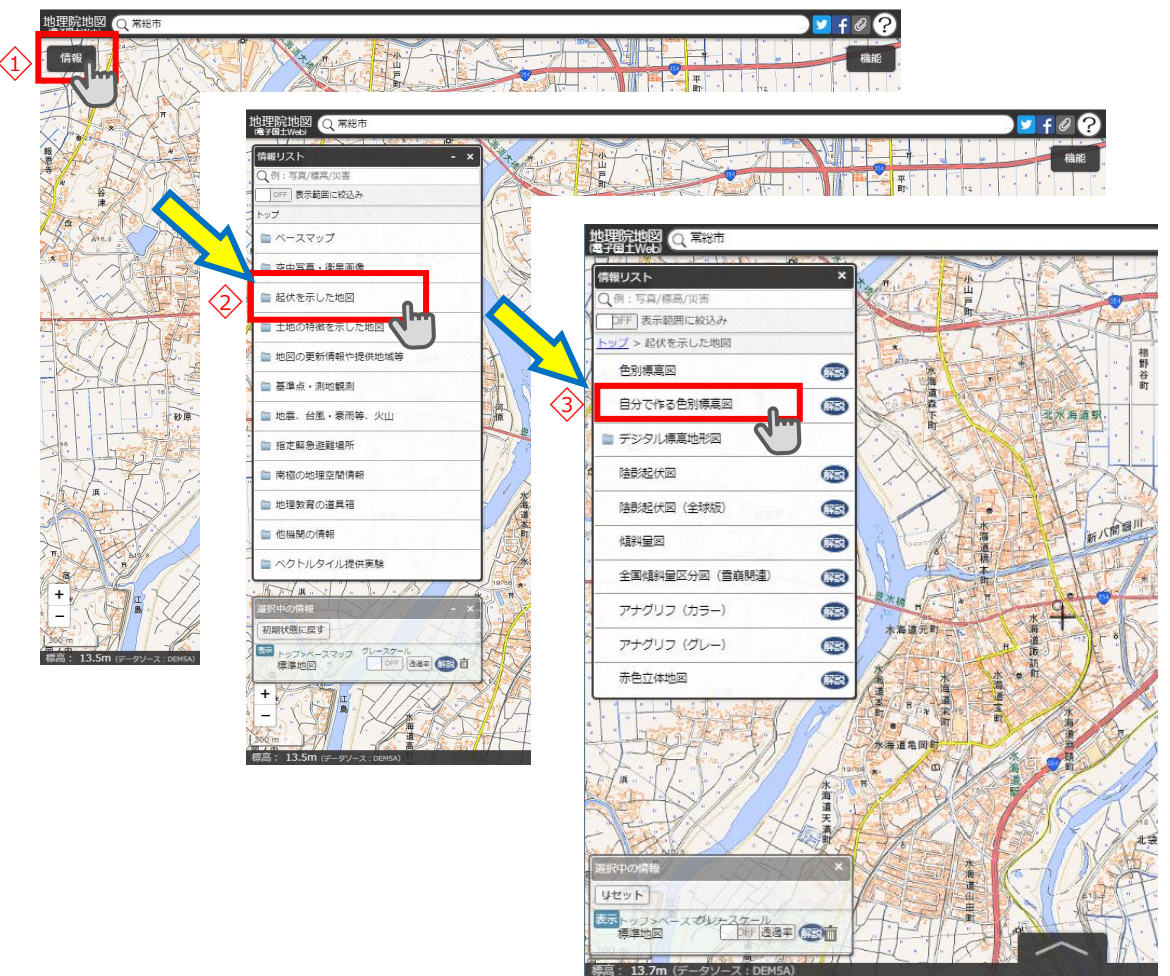

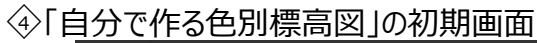

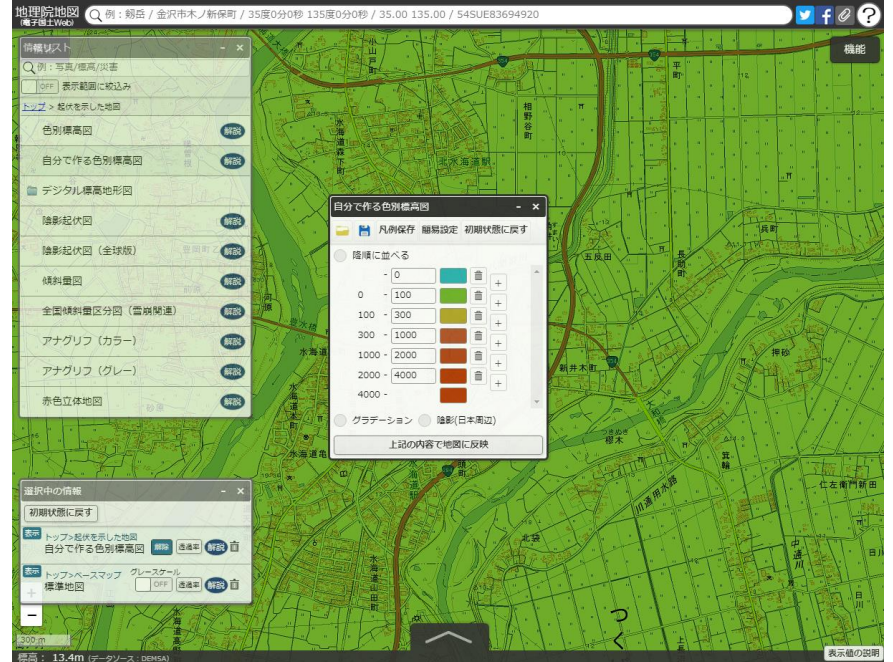

## 2-4「自分で作る色別標高図」の設定

画面中心の標高は13.7m、常総市中心部を例として作成。

①標高値の入力箇所に、10、15、20、25、30を入力

◇ 降順に並べる、グラデーション、陰影(日本周辺)のボタンにチェックを入れる

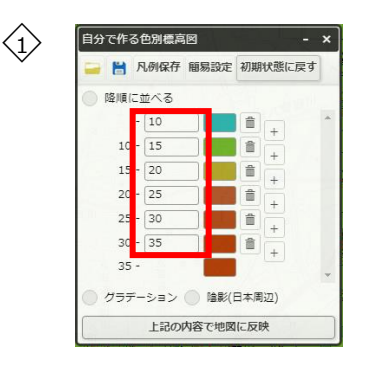

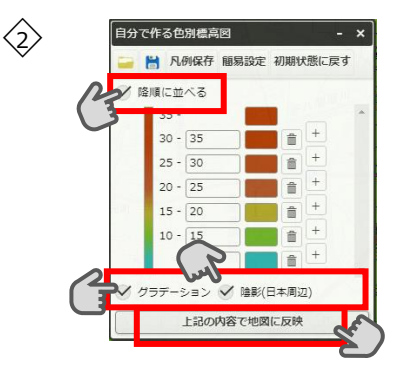

「上記の内容で地図に反映」をクリックする

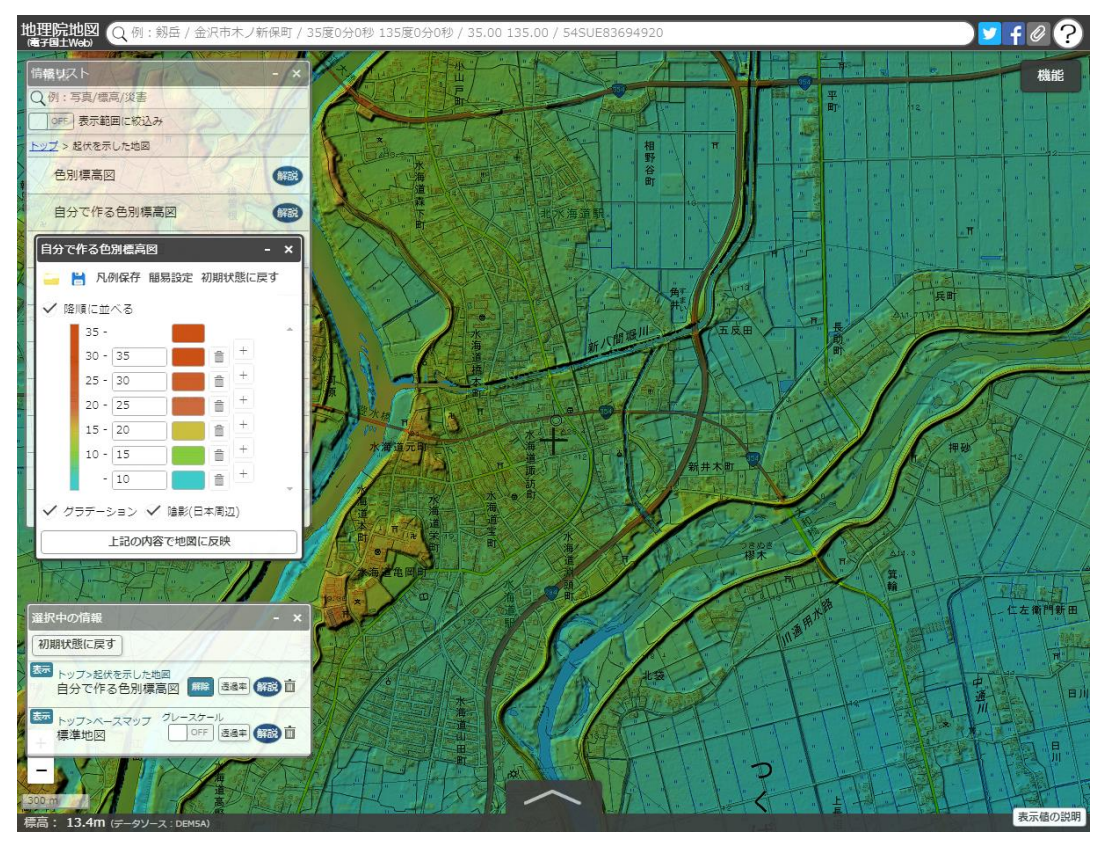

※Internet Explorer では地図と重ね合わせた表示はできません

※凡例が表示されない場合は「解説」ボタンをクリックし、さらに「スタイルの変更」ボタン をクリックすることで表示されます

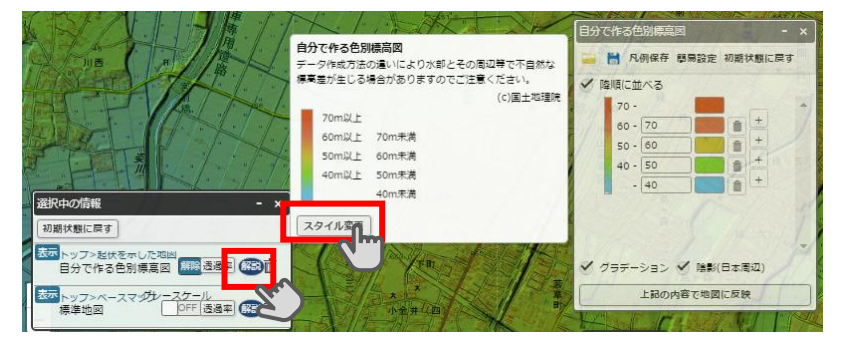

- 2-5「自分で作る色別標高図」の画像の作成
  - ④サイト右上の「機能」ボタンをクリック
  - ②「ツール」ボタンをクリック
  - ③「画像として保存」を順にクリックして、手順に従い名前を付けて画像を保存する
  - ◇凡例保存をクリックし凡例を保存

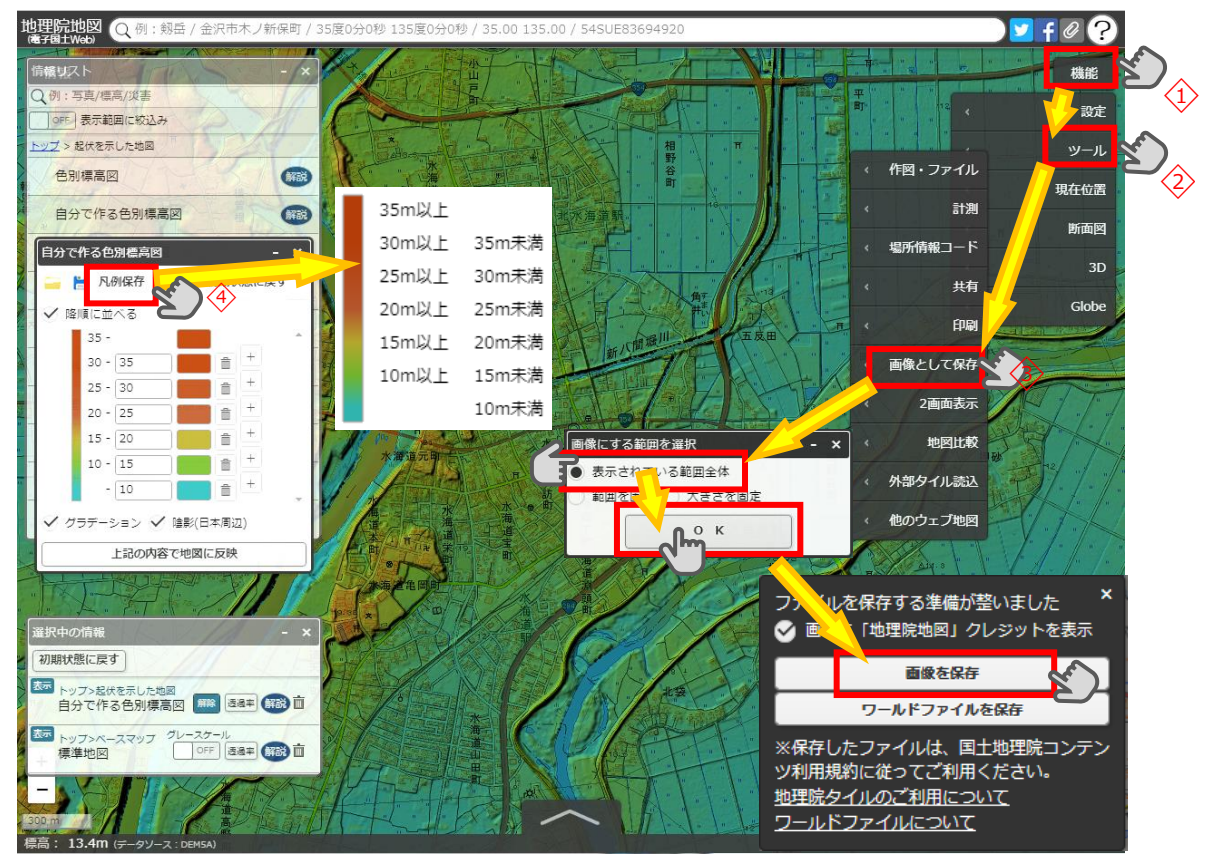

2-6 保存した画像ファイルをマイ・タイムラインノートに挿入して貼り付ける。

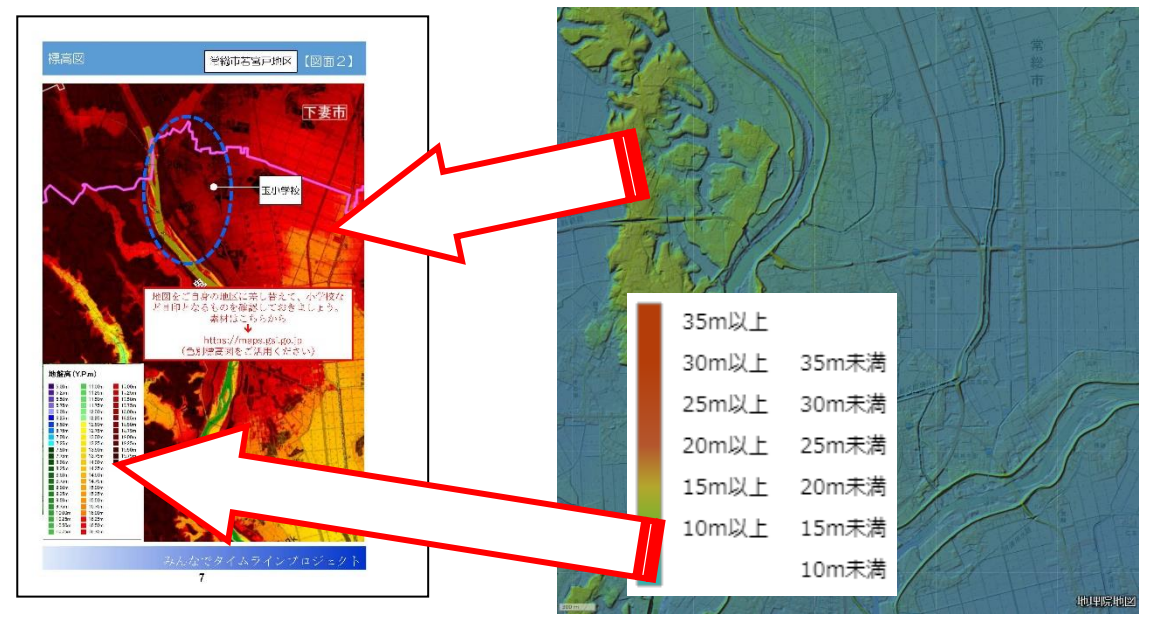

※地理院地図の利用については、国土地理院コンテンツ利用規約

(<u>http://www.gsi.go.jp/kikakuchousei/kikakuchousei40182.html</u>) に従ってく ださい。

| <茨城県>          |                   |  |
|----------------|-------------------|--|
| 古河市<br>QR コード  | 守谷市<br>QR コード     |  |
| 結城市<br>QR コード  | 筑西市<br>QR コード     |  |
| 龍ケ崎市<br>QR コード | 坂東市<br>QR コード     |  |
| 下妻市<br>QR コード  | つくばみらい市<br>QR コード |  |
| 常総市<br>QR コード  | 八千代町<br>QR コード    |  |
| 取手市<br>QR コード  | 利根町<br>QR コード     |  |
| つくば市<br>QR コード |                   |  |

※パソコンでご利用の場合は QR コードをクリックしてください。各市町の「自分で作る色別標 高図」が表示されます。

| <栃木県>  |        |  |
|--------|--------|--|
| 宇都宮市   | 上三川町   |  |
| QR⊐−ド  | QR ⊐−ド |  |
| 小山市    | 益子町    |  |
| QR ⊐−ド | QR ⊐−ド |  |
| 真岡市    | 芳賀町    |  |
| QR ⊐−ド | QR ⊐−ド |  |
|        |        |  |
| 矢板市    | 塩谷町    |  |
| QR ⊐−ド | QR ⊐−ド |  |
| さくら市   | 高根沢町   |  |
| QR ⊐−ド | QR ⊐−ド |  |
| 下野市    |        |  |
| QRコード  |        |  |

※パソコンでご利用の場合は QR コードをクリックしてください。各市町の「自分で作る色別標 高図」が表示されます。